# **EasyLink**<sup>TM</sup>

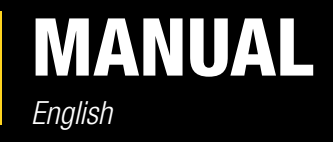

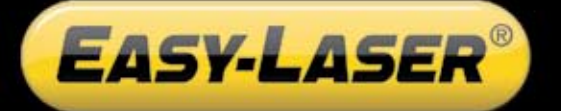

05-0622 Revision 1.0 EasyLink version 6.0

# CONTENT

| asyLink                   | 1  |
|---------------------------|----|
| Import files              | 1  |
| Back-up, Restore and Sync | 2  |
| Open file                 | 2  |
| Report files              | 2  |
| Help                      | 3  |
| Settings                  | 3  |
| Levels                    | 4  |
| ВТА                       | 5  |
| Cardan                    | 6  |
| Flange                    | 7  |
| Taper                     | 8  |
| Waviness                  | 8  |
| Flatness                  | 9  |
| Reference points          | 9  |
| Best fit                  | 9  |
| Scale and rotate          | 9  |
| Horizontal                | 10 |
| Machine train             | 11 |
| Paralellity               | 12 |
| Spindle                   | 13 |
| Squareness                | 14 |
| Straightness              | 15 |
| Value                     | 16 |
| Convert                   | 16 |
| Vertical                  | 17 |
| Vibration                 | 18 |

# EASYLINK

With EasyLink you can easily transfer measuring results from the Display unit to the PC and generate reports, or export the results to an Excel chart for further analysis.

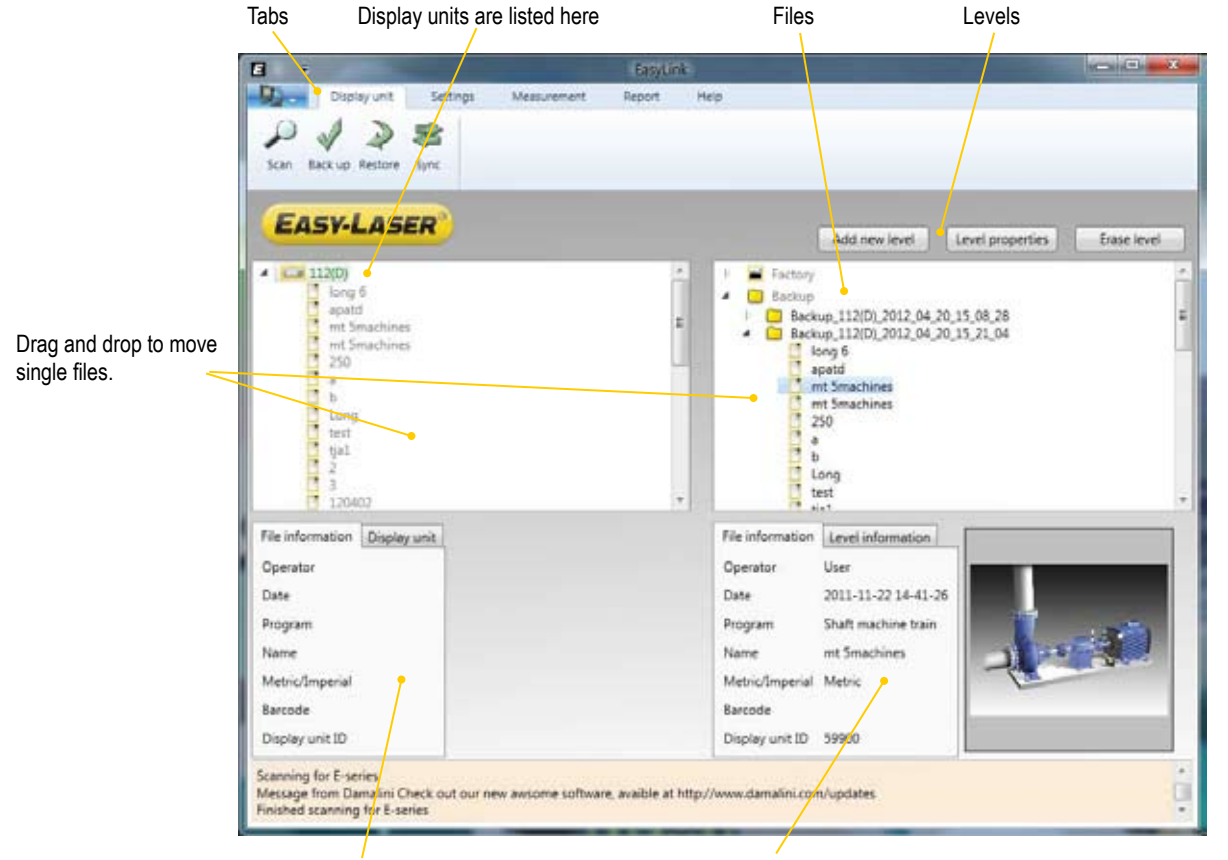

Information regarding selected file or Display unit.

Depending on what is selected in the file structure, file or level information is displayed here.

#### **Import files**

#### **E-series**

- 1. Start EasyLink.
- 2. Start the Display unit.
- 3. Connect the Display unit to the PC using the USB cable. The connected Display units are automatically presented.

#### **D**-series

- 1. Click  $\checkmark$  to start a manual scan for Display units.
- 2. EasyLink will scan for available COM ports. All Display units are listed.

#### **Import CSD**

Select to import data from earlier versions of EasyLink.

#### **Import file**

Select to import single measurement files. For example files sent to you via e-mail. The imported file is automatically saved in the folder "Temporary".

#### **Back-up, Restore and Sync**

#### Back up

All files in the selected Display unit are copied and backed up in the Backup folder.

#### Restore

Select a back up file and click 2. The connected Display unit is restored with the earlier version.

#### Sync

- 1. Save a measurement with a barcode.
- 2. Click 🜌.
- 3. The system searches for existing files with the same barcode and will copy the new files to the same folder.

#### **Open file**

Double click on a file to open. All measurement files have the following buttons in common.

#### **Reset view**

Return to the default settings.

#### Copy image to clipboard

Copy the image. You can for example paste the image in an e-mail.

#### Save image

Save the image on your PC.

#### **Create report**

Create an Excel report. For more information see Report files.

#### Exit

Close window.

#### **Report files**

- Edit existing.
- Create new. Select a name. The new template will be visible in the list when you select Edit existing or Create report from a program.
- Import

| BTA<br>Cardan<br>Flange flatness<br>Flange parallel<br>Flatness<br>Horizontal shaft<br>Machine train<br>Parallel<br>Plumb line | A Range | t<br>new   |          |
|----------------------------------------------------------------------------------------------------|---------|------------|----------|
| Spindle<br>Squarness<br>Straightness                                                                                           | -       | Edit       | Cancel   |
| Create new                                                                                                    | Cancel  | Create new | template |

|          | Add new level       | Level properties         | Erase level |
|----------|---------------------|--------------------------|-------------|
| Factor   | Y                   |                          |             |
| E Backu  | 3                   |                          |             |
| ) 🛄 Ba   | ckup_112(D)_2012_04 | 25.07.58.47              |             |
| 1 🛄 Ba   | ckup_112(D)_2012_04 | 20_15_08_28              |             |
| 🖸 🖸 Ba   | ckup_112(D)_2012_04 | 20_15_21_04              |             |
| Temp     | prary               |                          |             |
| C report |                     |                          |             |
| 12 10-   | mp_Value_val_2000-0 | 8-16 13-41-00.2.Stelan ( | Xsson.xls   |
| 12 0.    | mp_Value_val_2000-0 | 8-16 13-41-00.2.Stelan ( | Xsson.xls   |
| T De     | mo BTA 2007-04-16 ( | 09-22-00.9 Stefan Oleson | EANETAxie   |

### Help

- Log file.
- Register. See User settings below.
- Help.
- Support. Click to send an e-mail to Damalini AB.
- About

#### **Settings**

#### **Program settings**

|                                                           | Application settings                                                                                                    |                                                                              |
|-----------------------------------------------------------|----------------------------------------------------------------------------------------------------|------------------------------------------------------------------------------|
| Splash screen is the image shown when you start EasyLink. | EASY-LASER®                                                                                                    |                                                                              |
| Internet settings                                         | <ul> <li>Show splash screen</li> <li>Allow internet access</li> <li>Allow download of new banners</li> <li>Check for new versions of the annula</li> </ul> | ation                                                                        |
| Directory where report files are saved                    | Check for information messages from                                                                                                    | n manufacture                                                                |
| Directory where measurement files are saved               | Report directory<br>C:\Users\JuliaEr\AppData\Roaming\Dam.<br>Data directory<br>C:\Users\JuliaEr\AppData\Roaming\Dam                                        | Browse<br>alini_AB\EasyLink\report<br>Browse<br>alini_AB\EasyLink\datatopdir |
| The original demofiles are recreated                      | Selected Language<br>Always show temperatures in<br>Always show distances in<br>Factory reset                                                              | Default •<br>Metric •                                                        |
|                                                           |                                                                                                    | Cancel                                                                       |

#### User settings

For full EasyLink<sup>™</sup> Flange functionality, you need the activation code. Select the check box *Request activation code*. Your local supplier will provide you with the code.

| lser name                              | Julia Eriksson                                                                                                    |                                              |                               |
|----------------------------------------|----------------------------------------------------------------------------------------------------|----------------------------------------------|-------------------------------|
| ompany name                            | -                                                                                                    |                                              |                               |
| ddress                                 |                                                                                                    |                                              |                               |
| ddress                                 |                                                                                                    |                                              |                               |
| ddress                                 |                                                                                                    |                                              |                               |
| ountry                                 |                                                                                                    |                                              |                               |
| hone number                            |                                                                                                    |                                              |                               |
| ax number                              |                                                                                                    |                                              |                               |
| Mail                                   |                                                                                                    |                                              |                               |
| rtra information                       |                                                                                                    |                                              |                               |
| upplier                                | Damalini AB                                                                                                    |                                              |                               |
| quipment serial                        | number                                                                                                    |                                              |                               |
| iter the secial n<br>ith space. If you | umber of each display unit you is<br>don't have a system, just enter (                                                                                                    | tend to connect. Sep<br>00000 to use the Rea | arate numbers<br>d Only mode. |
| cense number                           |                                                                                                    |                                              | Validate                      |
|                                        | NUMBER OF STREET, STREET, STRE |                                              | alartic                       |

#### Levels

In the file structure, you can add new levels to organize your measurement files and reports.

#### Add new level

- 1. Select the top level where you want to add a new level.
- 2. Select "Add new level" and enter a name for the new level. The new level is added to the file structure.

#### Level properties

You can change the image used for the level and also add "Free text". The comments are visible under the tab "Level information".

The tagged image is shown beside the level information.

| Factory                            | <u>^</u>                       | Level propert      |
|------------------------------------|--------------------------------|--------------------|
| new factory                        | Level settings                 | 00                 |
| tr                                 | Level name new factory         | Change level name  |
| Backup                             | Icon image                     | Change icon image  |
| lemporary                          | Tagged image                   | Change tagged imag |
| report                             | Free text Measurements from th | e new factory      |
| demotiles                          |                                |                    |
| Demo_BIA                           |                                |                    |
| Demo Flange                        | Ok                             | Cancel             |
| Demo_Flatness                      |                                |                    |
| Demo Horizontal                    |                                |                    |
| 📋 Demo Machine train Short         |                                |                    |
| Demo_Paralellity                   | Enter the new lev              | vel name           |
| Demo_Plumbline                     | and the second                 |                    |
|                                    | new factory                    |                    |
|                                    | Ok                             | Cancel             |
| ile information Level information  |                                |                    |
| File information Level information |                                |                    |

# BTA

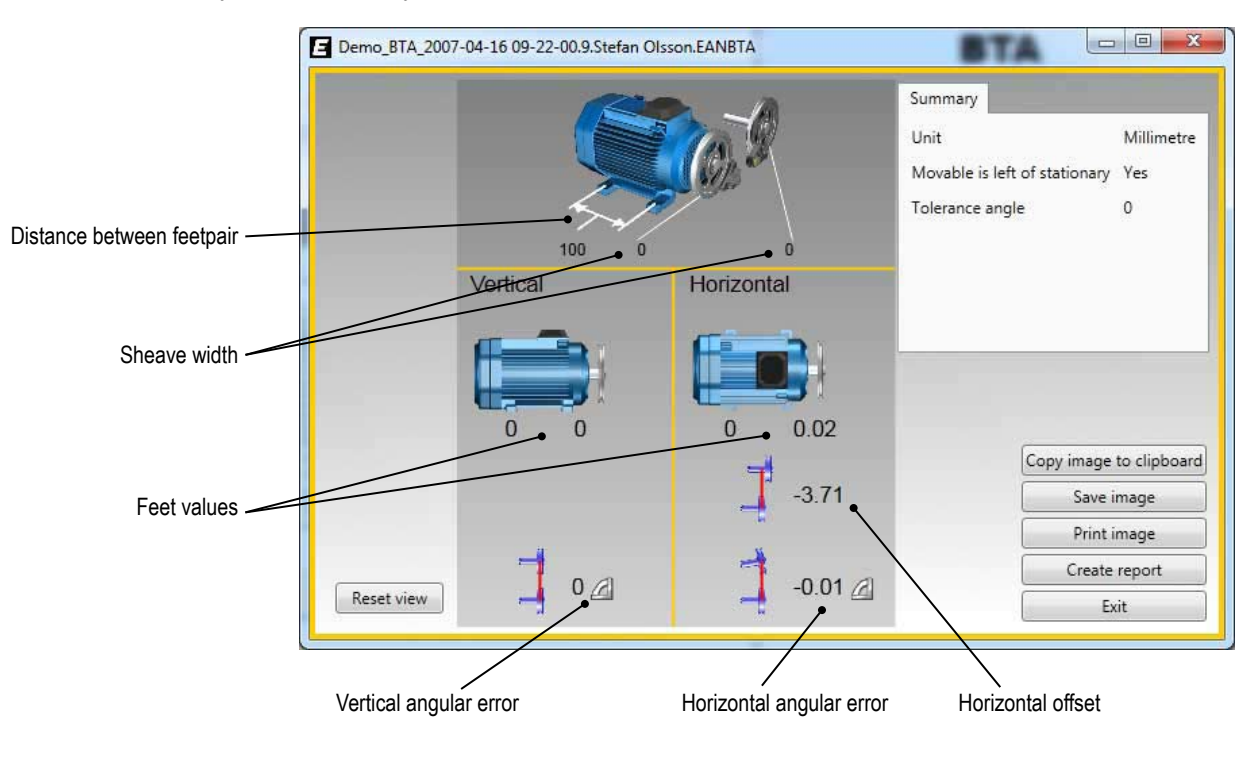

Easy-Laser® BTA system consists of a laser transmitter and a detector.

The misalignment can be offset or angular. It can also be a combination of both.

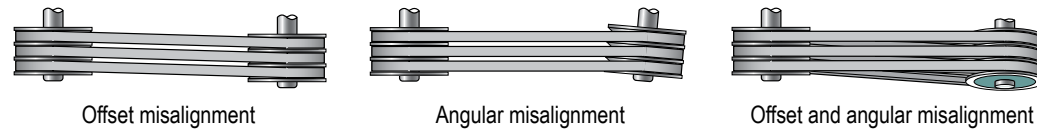

# Cardan

The Cardan program is used for alignment of cardan-shaft-coupled/centre-offset machines.

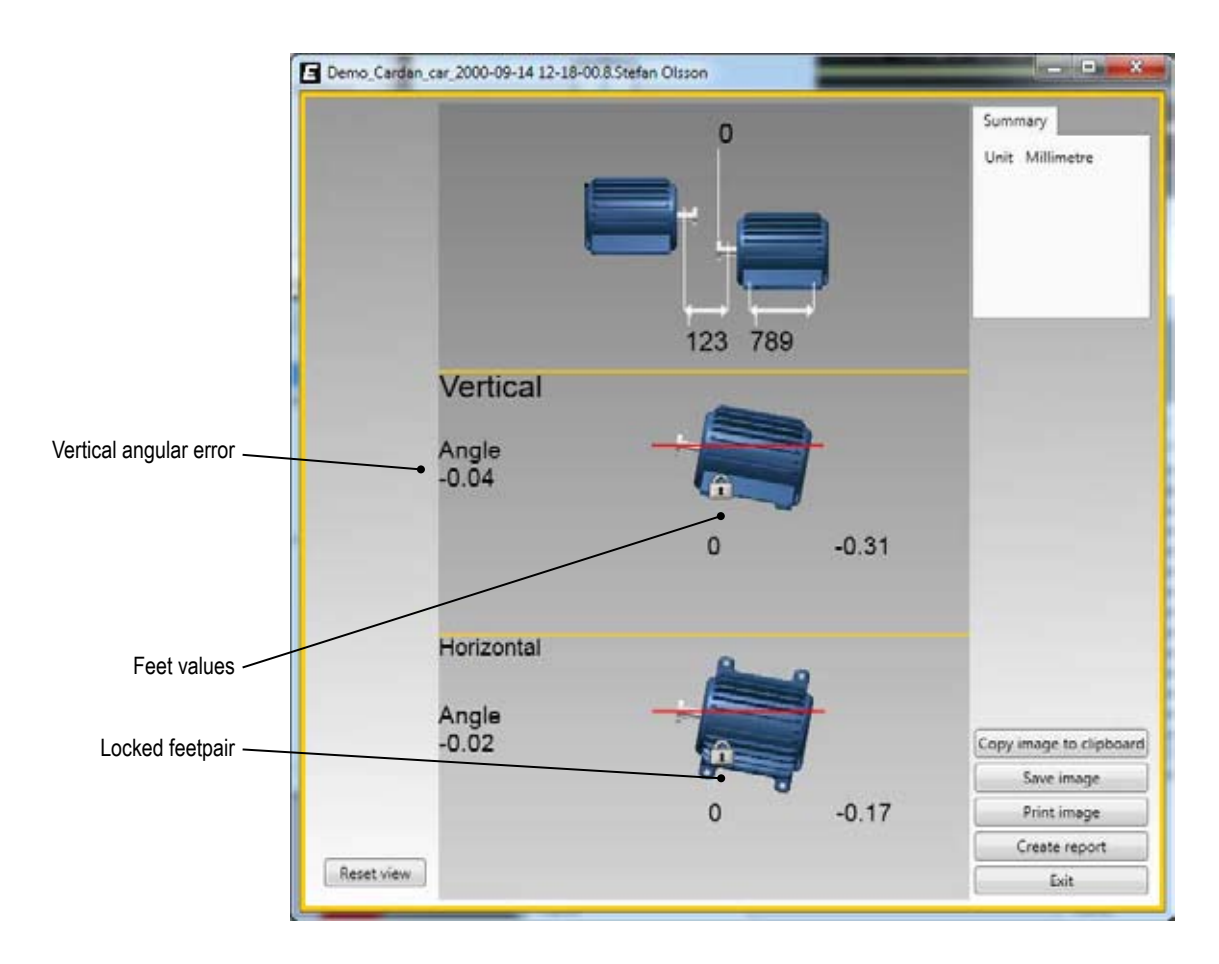

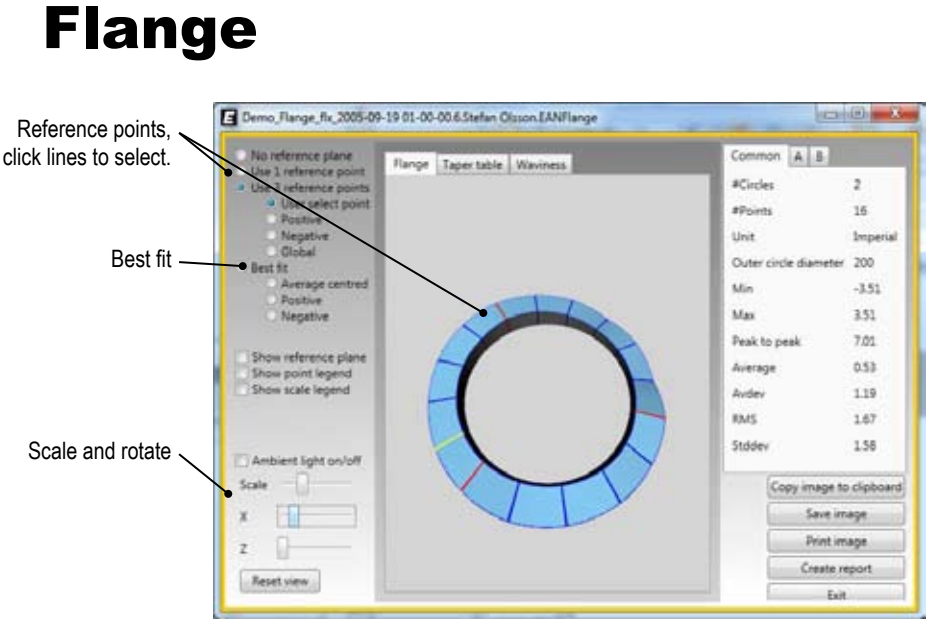

| Max       | The highest value.                                                |
|-----------|-------------------------------------------------------------------|
| Min       | The lowest value.                                                 |
| Peak-peak | Difference between Max and Min value                              |
| Stddev    | Standard deviation. Average difference between Max and Min value. |
| RMS       | Root Mean Square (Numerical Flatness)                             |

#### **Reference** points

You can use one or three reference points. Click the lines on the flange to select reference points.

#### Best fit

By default best fit is calculated on the selected circle in the table. You can also select all measurement points on a certain position. When you perform a best fit calculation, the flange is tilted to the lowest peak to peak value. It is fitted as flat as possible between two planes where the average value is zero.

- All positive The flange is tilted as in a Best fit calculation, but the reference line is moved to the lowest measurement point.
- All negative

The flange is tilted as in a Best fit calculation, but the reference line is moved to the highest measurement point.

#### Scale and rotate

Drag the handles to scale or rotate the flange. You can also use the arrow keys on your keyboard.

#### Taper

View the inclination of the flange, between the measured circles.

#### Waviness

The difference between two adjacent measurement points. This is measured on the outer circle.

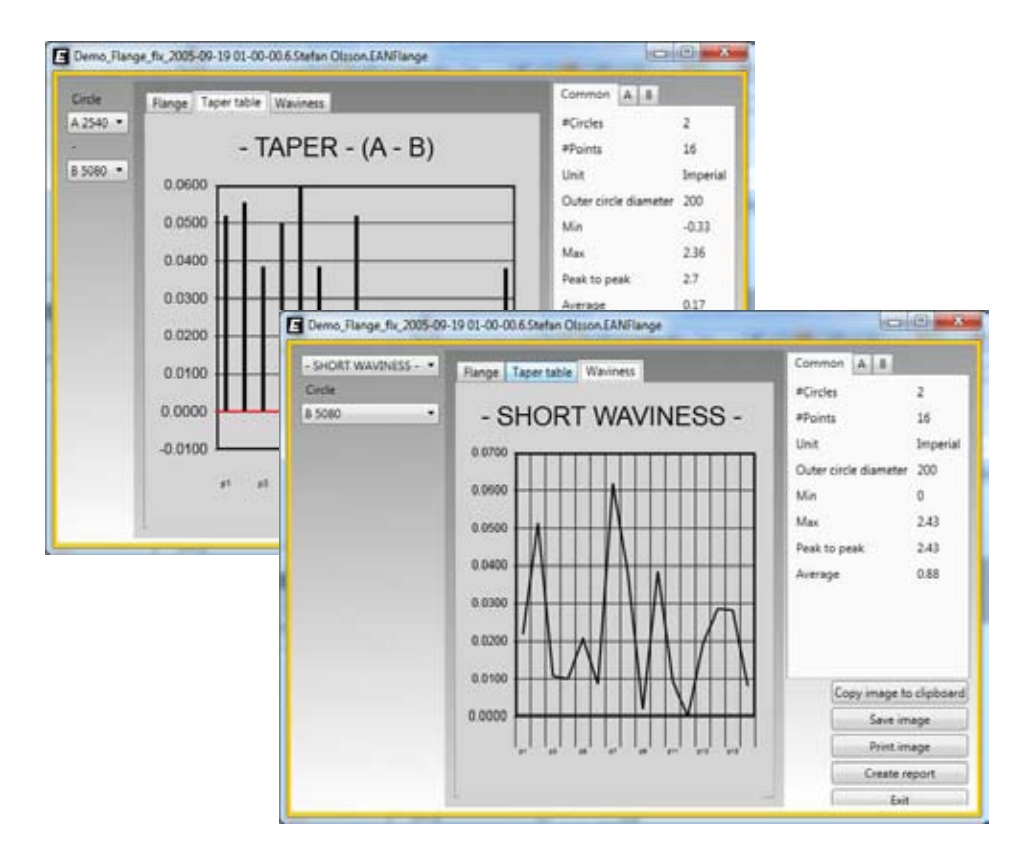

## **Flatness**

The reference points are marked in a coordinate system in X- and Y-direction.

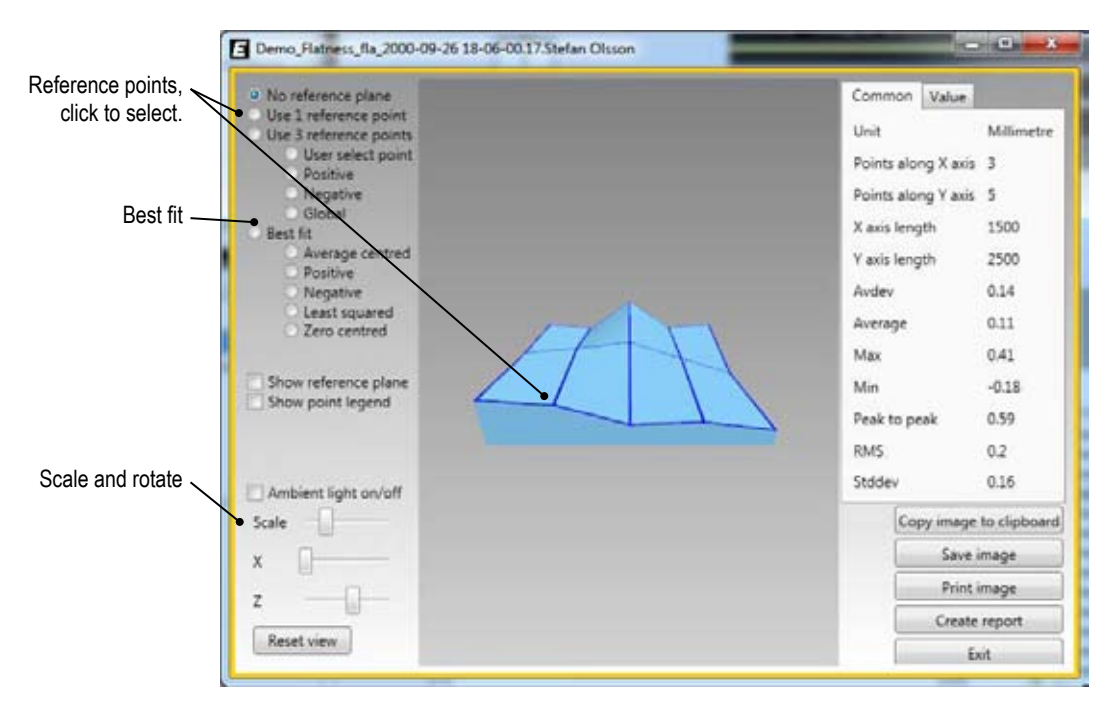

#### **Reference** points

You can use one or three reference points. Click the measurement points to select reference points.

#### **Best fit**

By default best fit is calculated on the selected circle in the table. You can also select all measurement points on a certain position. When you perform a best fit calculation, the flange is tilted to the lowest peak to peak value. It is fitted as flat as possible between two planes where the average value is zero.

#### All positive

The flange is tilted as in a Best fit calculation, but the reference line is moved to the lowest measurement point.

#### All negative

The flange is tilted as in a Best fit calculation, but the reference line is moved to the highest measurement point.

#### Scale and rotate

Drag the handles to scale or rotate the flange. You can also use the arrow keys on your keyboard.

## Horizontal

Offset, angle and feet values are clearly displayed.

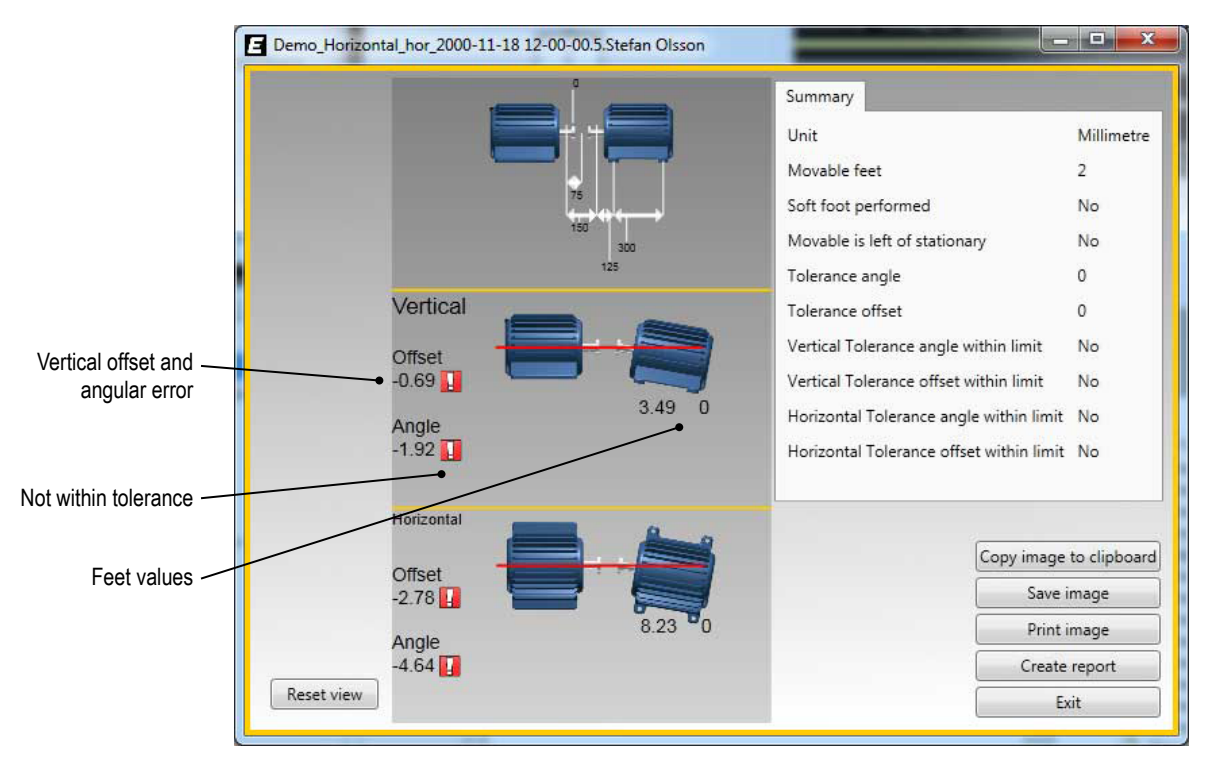

#### Offset and angle values

The offset and angle value indicate how well the machine is aligned at the coupling. They appear in both horizontal and vertical direction.

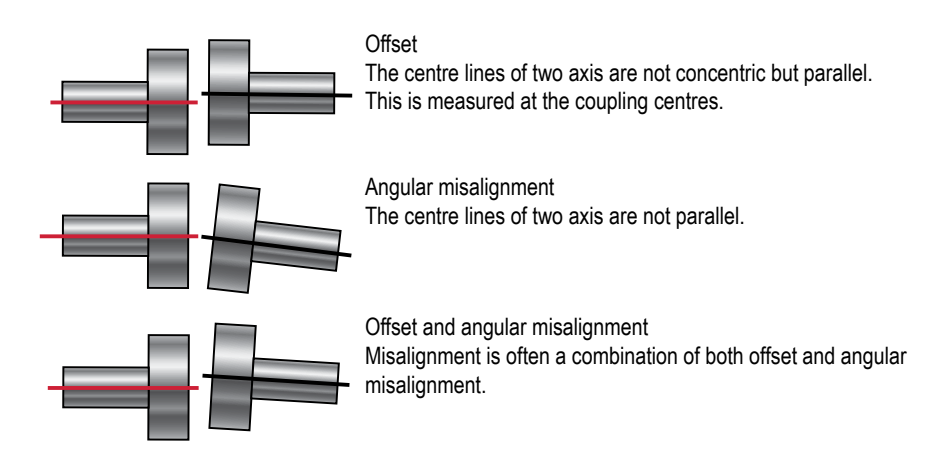

#### **Feet values**

The feet values show the position of the machine where the adjustment is made.

# **Machine train**

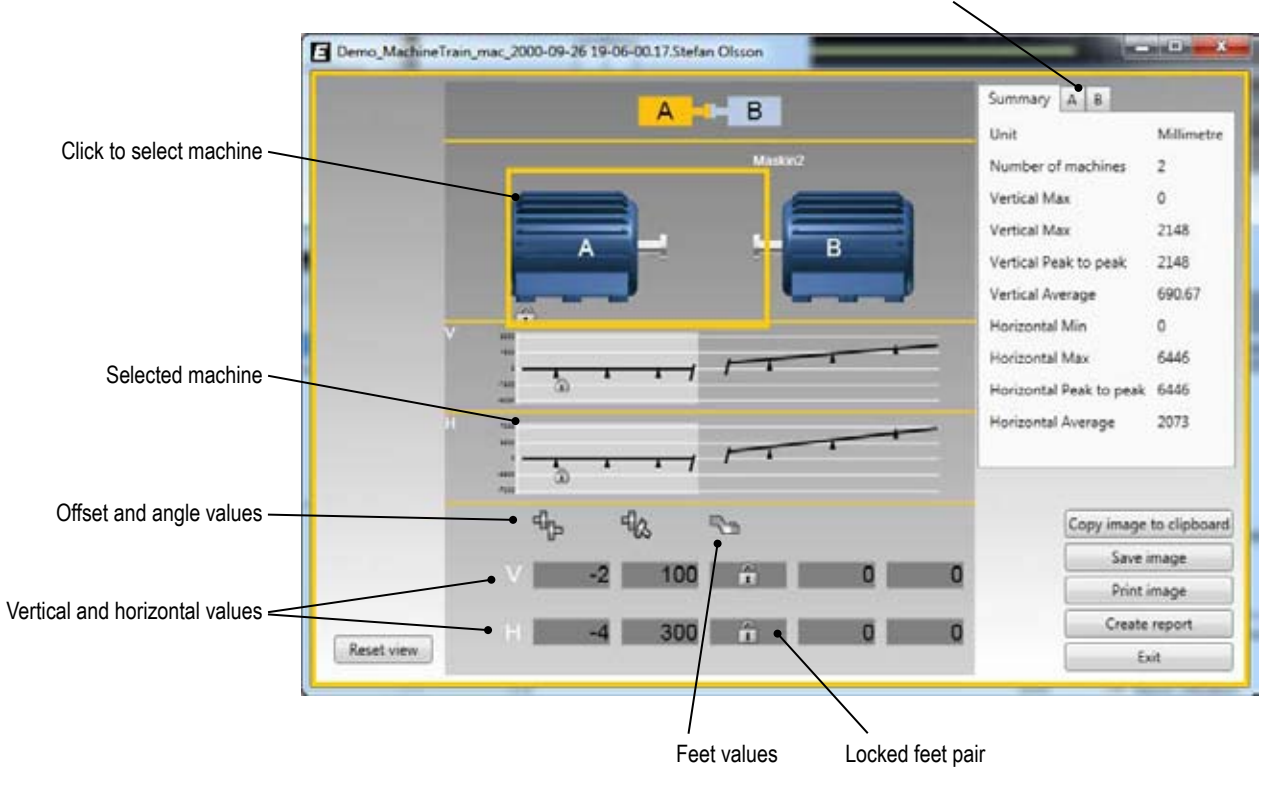

#### Click tabs to see more information regarding each machine

# **Paralellity**

- 1. Select check box to use reference object. Object with red line is reference.
- 2. Click an object to make it the new reference object. Any of the objects can be chosen as reference.

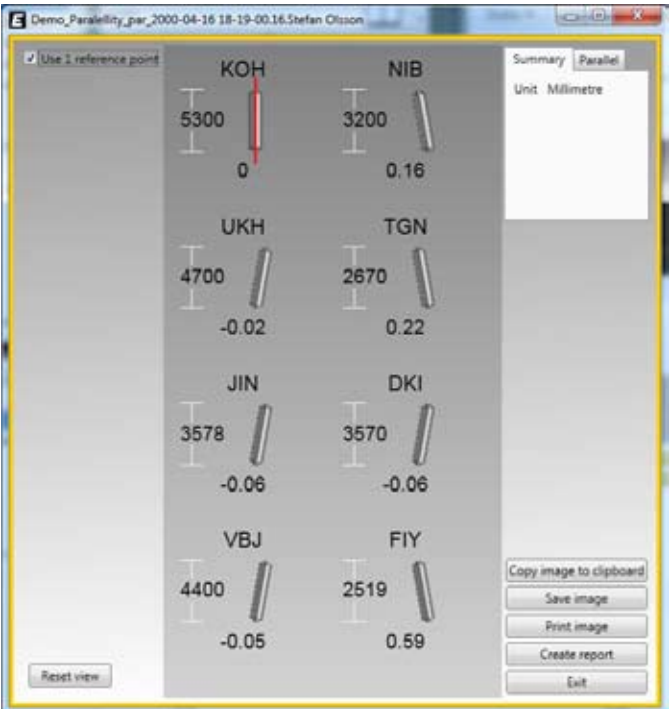

# Plumbline

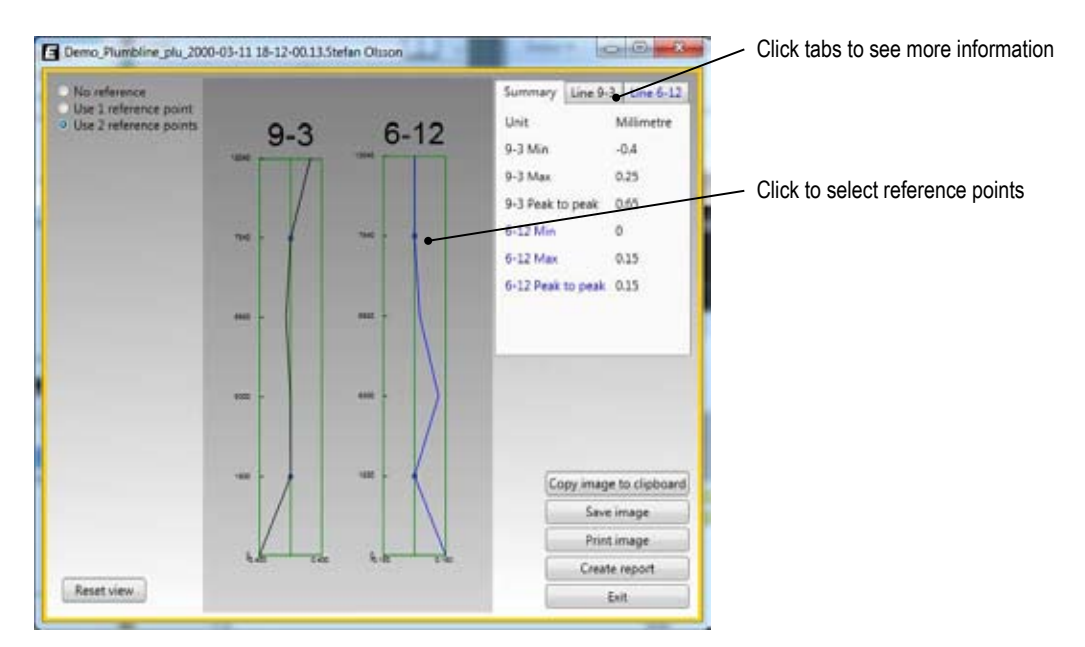

# Spindle

The laser beam projects concentrical circles. A line through two centre points will show the pointing direction of the spindle.

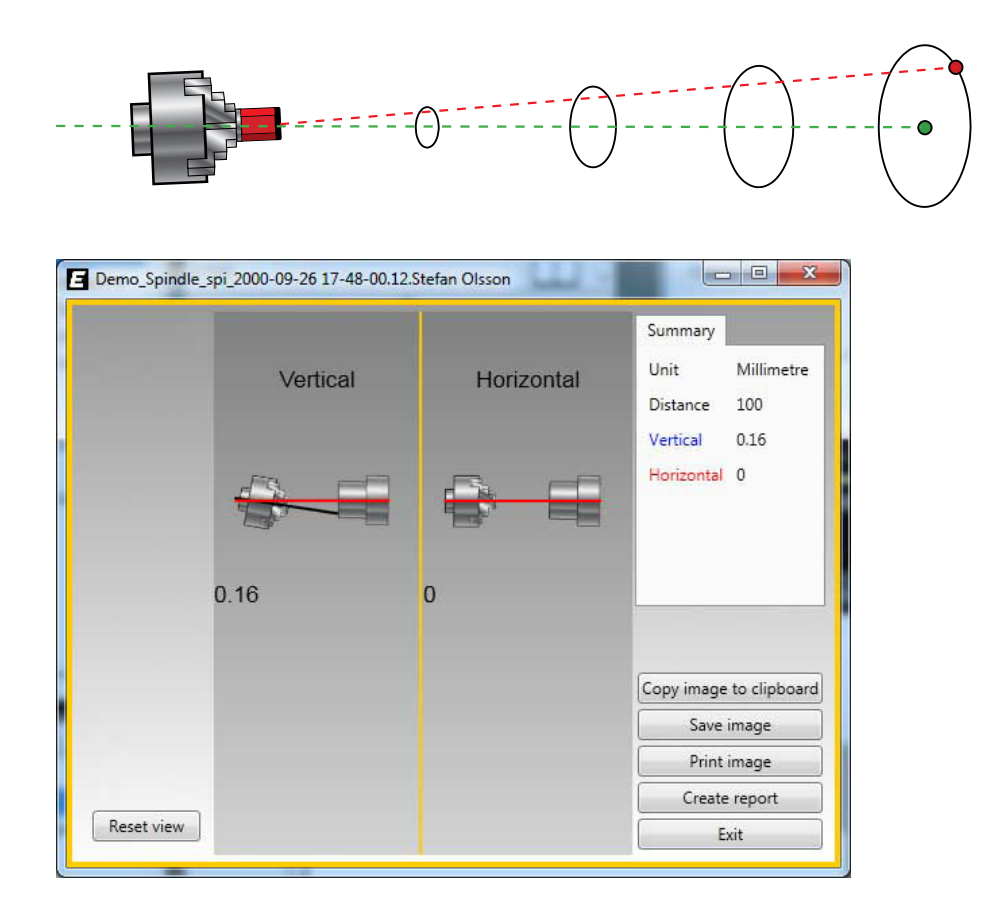

### **Squareness**

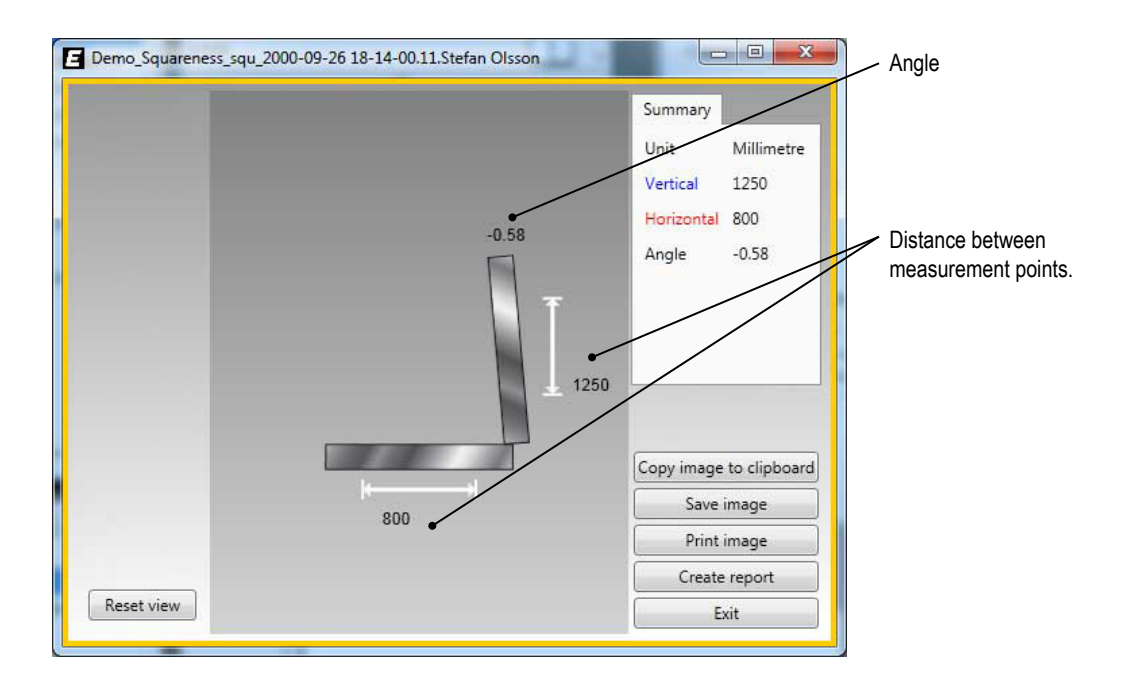

An example showing squareness measurement on a milling machine. Squareness measurement of the Y-axis movement and machine table.

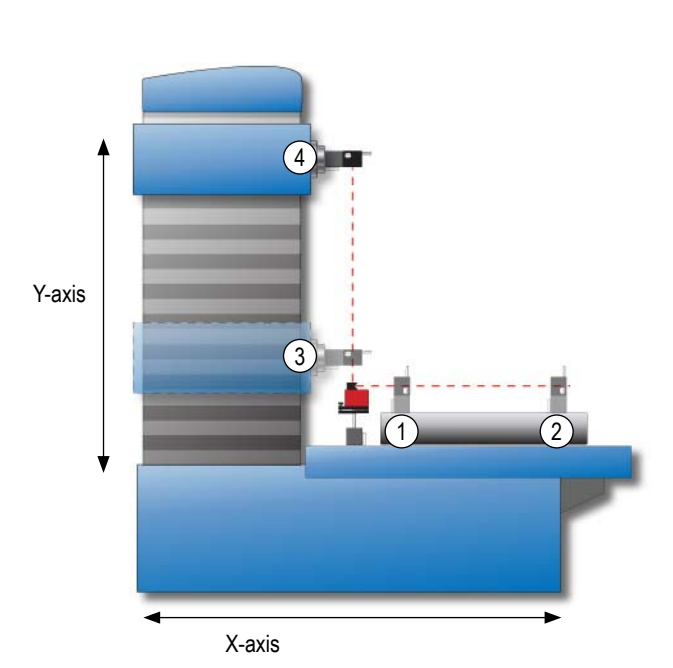

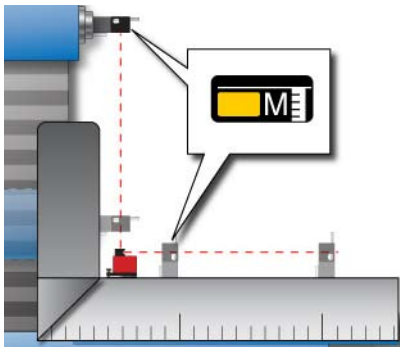

Imagine the two axis as a set square. Mount the M-unit with the label (M) facing into the angle. If using a D5 detector; top connector facing into the angle.

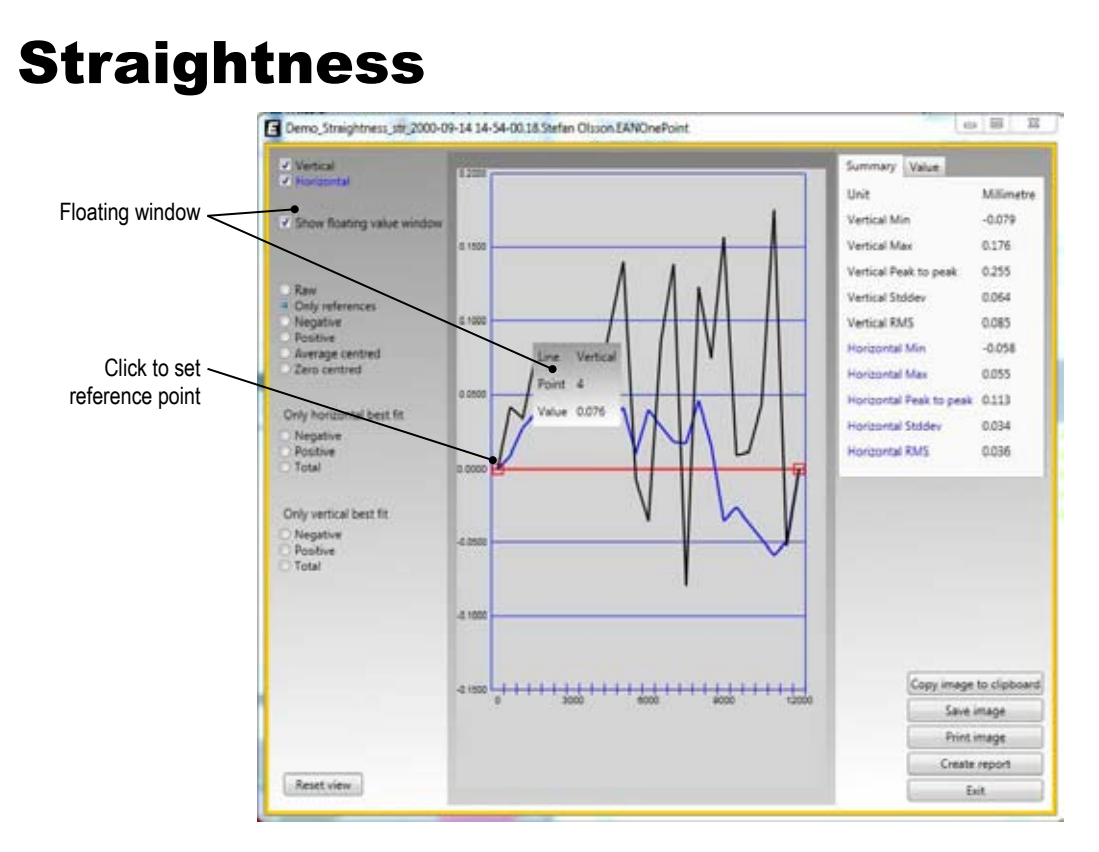

#### Set custom reference points

- 1. Select "Only reference".
- 2. Click where you want to set the reference points.

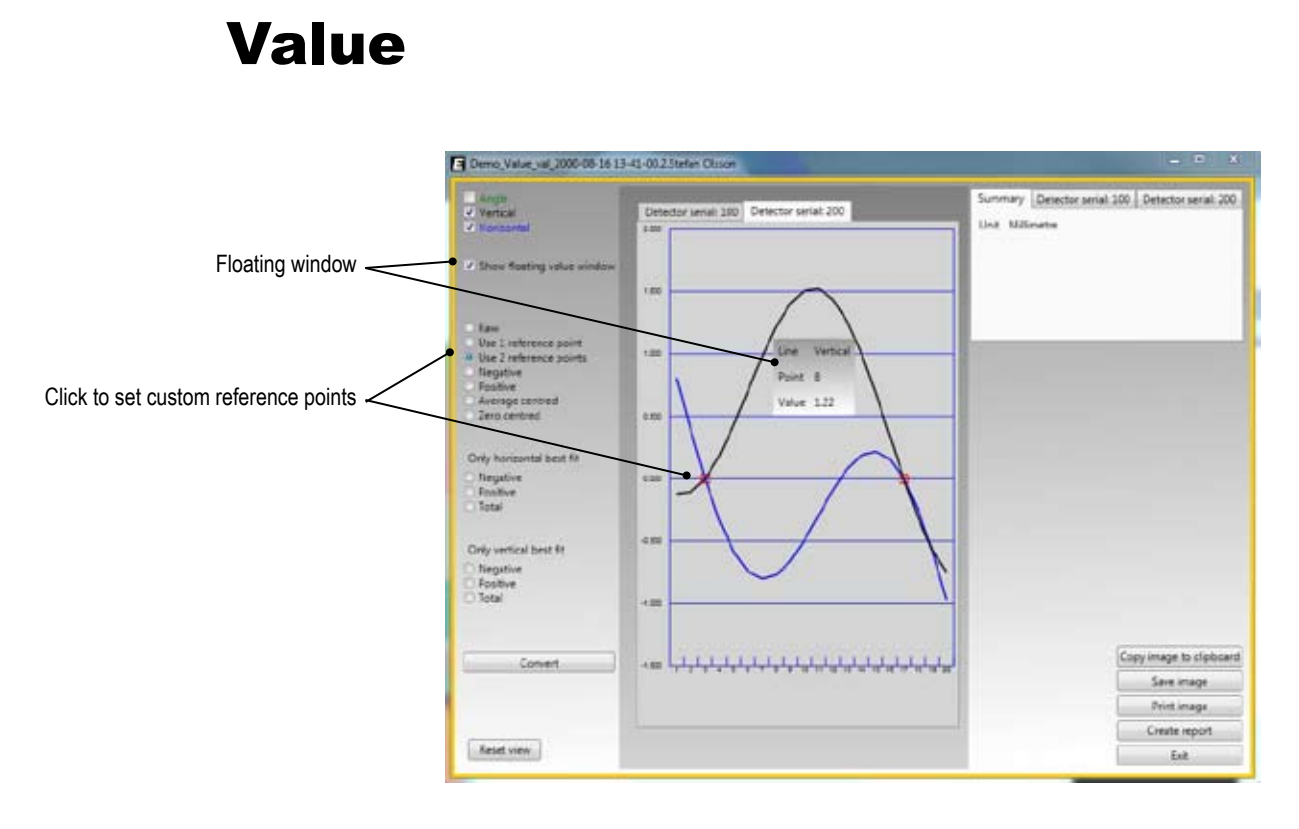

#### Convert

With the program Values, it is possible to make flatness and straightness measurements. The Convert function is used to transform these values measurements into straightness and flatness measurements.

# Vertical

The program Vertical is used for vertical and/or flange mounted machines. The result is displayed as sideways offset in the coupling and angular error between shafts.

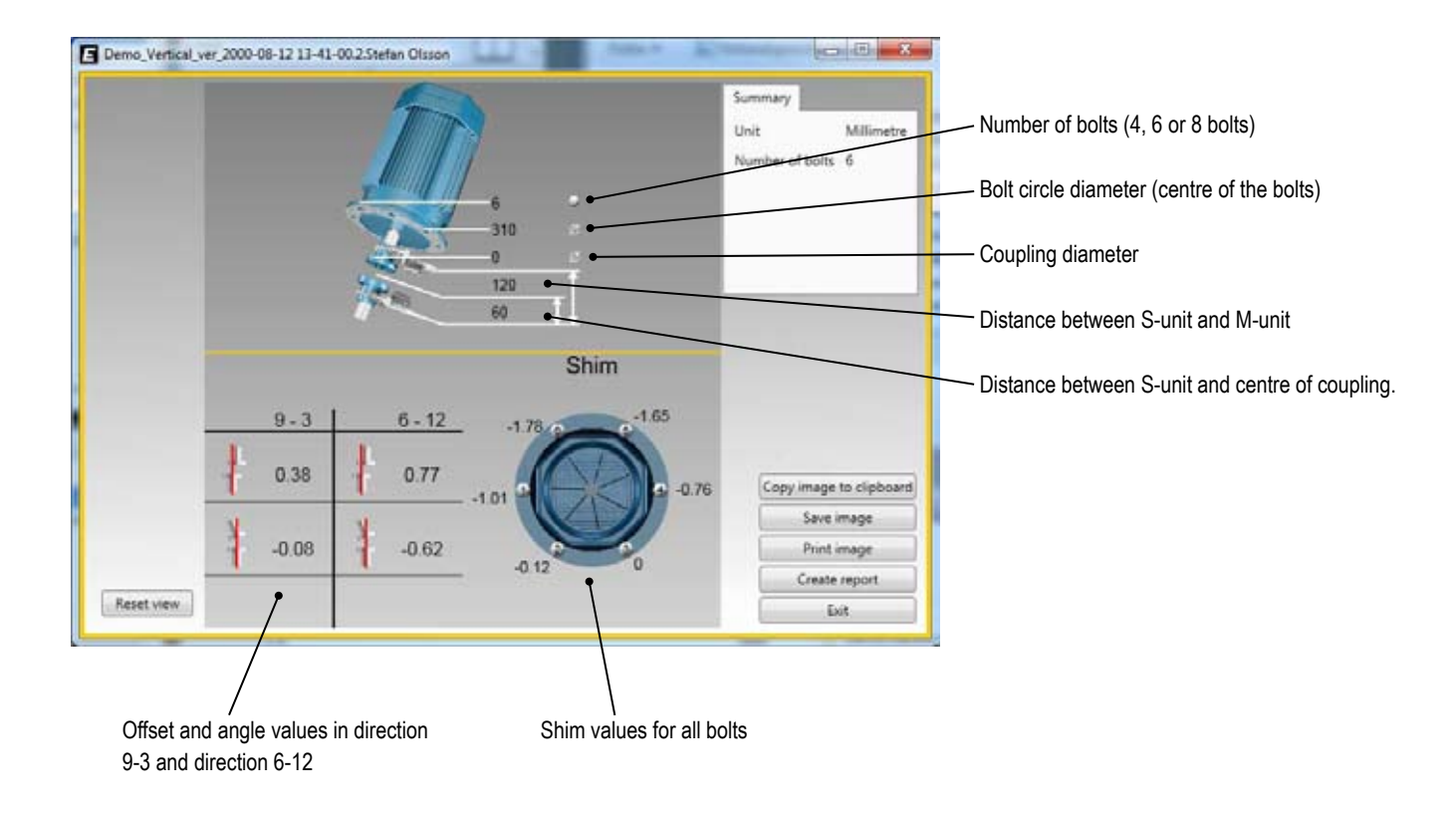

# Vibration

Easy-Laser® Vibrometer is used in preventive as well as active maintenance work on rotating machinery. It measures the vibration level and bearing condition of machinery. Bearing condition value is used for trend analysis.

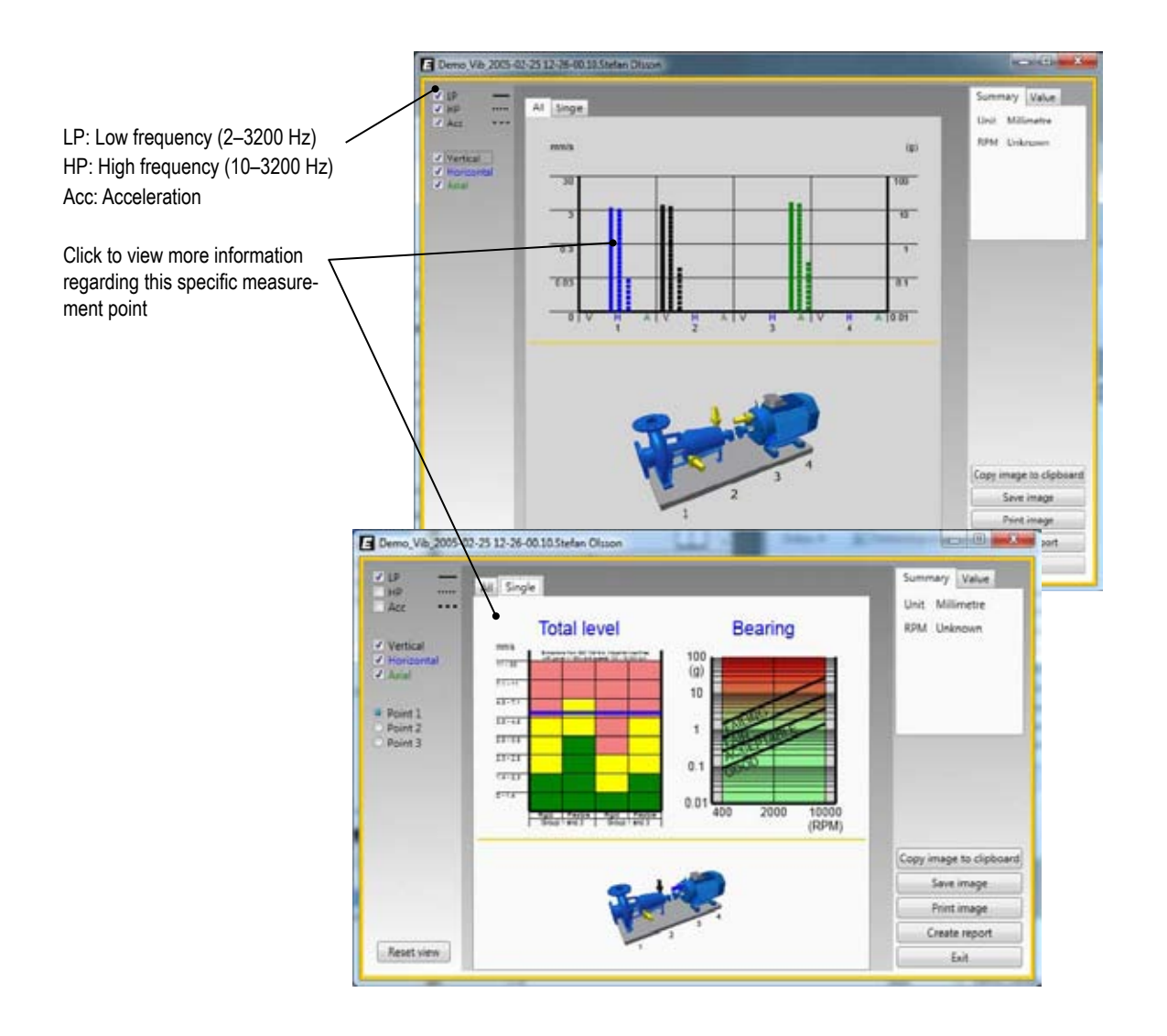